# Tutoriel pour l'adhésion API 2021

Click sur le lien ci-dessous ou faire un copier/coller dans votre navigateur.

https://www.helloasso.com/associations/api-audition-partage-implants/adhesions/cotisations-api-2021-2

Il y aura 4 étapes en suivant les 4 onglets.

1 - Vous optenez l'écran ci-dessous

| helloasso                                                                                                    | Lancer mes adhésio | ns Accéder à mon compte                                                                                                    |
|----------------------------------------------------------------------------------------------------|--------------------|----------------------------------------------------------------------------------------------------|
| COTISATIONS API 2021<br>par API audition partage implants<br>Adhésion valable du 01/01/2021 au 31/12/2021                                                     |                    |                                                                                                    |
| 😭 Choix de l'adhésion 👹 Adhérents 🔳 Coordonnées                                                                                                    | Récapitulatif      | O 17<br>jours restants                                                                                                    |
| Cotisation à API         Ce palement permet l'accès au contrat collectif d'assurance proposé par         BBLC GAN.                                            | 1                  | Plateforme de paiement<br>100% sécurisée<br>Toutes les informations bancaires                                                                                                    |
| Souhaitez-vous ajouter un don à API audition partage implants en plus de votre adh            ● Pas de don           5,00 €          Montant de votre choix : | ésion ?            | pour traiter ce palement sont<br>totalement sécurisées. Grâce au<br>cryptage SSL de vos données<br>bancaires, vous êtes assurés de la<br>fiabilité de vos transactions sur<br>HelloAsso. |
| Montant à payer pour la durée de l'adhé                                                                                                    | ision : 25,00 €    |                                                                                                    |

La valeur de l'adhésion est pré-remplie, il faut mettre **1** dans la fenêtre de droite (obligatoire) Si vous voulez faire un don, cocher l'une des cases 5, 10, 20 ou cocher « montant de votre choix » et indiquer sa valeur, le montant à payer totalisera l'ensemble. Si non laisser « Pas de don »

Click « Passez à l'étape suivante » pour passer à l'onglet 2

2 – Coordonnées de l'adhérent et son profil (les coordonnées indiquées ne sont pas réelles)

|                                                                                                    | Lancer mes adhésions Acceder a me                     | Accéder à mon compte |  |
|----------------------------------------------------------------------------------------------------|-------------------------------------------------------|----------------------|--|
| ITISATIONS API 2021<br>r API audition partage implants<br>Fin de l'adhésion le 28 février 2021                                                                                                    |                                                       |                      |  |
| 🚢 Adhérent 1                                                                                                    | cryptage SSL de vos donr<br>bancaires, vous êtes assu | nées<br>urés de la   |  |
| Coordonnées                                                                                                    | HelloAsso.                                            | ons sur              |  |
| Prénom * Nom *                                                                                                    | VISA                                                  | -                    |  |
| Julie Machinchose                                                                                                    | PCI/ 055                                              |                      |  |
| Recevoir la confirmation d'adhésion à cette adresse                                                                                                    | 10C/1 035                                             |                      |  |
| Email * 🕤                                                                                                    |                                                       |                      |  |
| julie.machinchose@gmail.com                                                                                                    | Mémo de vos adhésior                                  | ıs                   |  |
|                                                                                                    | Cotisation à API 1 per                                | rsonne               |  |
| Profil de l'adhérent<br>Souhaltez-vous recevoir les informations par mail (convocations A.G) *                                                                                                    | Montant des adhésions : 25                            | ,00 €                |  |
| Non                                                                                                    |                                                       |                      |  |
| Oui     Non                                                                                                    |                                                       |                      |  |
| Pouvez-vous imprimer à domicile ? *                                                                                                    |                                                       |                      |  |
| Pouvez-vous imprimer à domicile ? *  Oui Non                                                                                                    |                                                       |                      |  |
| Pouvez-vous imprimer à domicile ? *  Oui Non                                                                                                    |                                                       |                      |  |
| Pouvez-vous imprimer à domicile ? *  Oui Non Numéro de téléphone * 01/41216/419                                                                                                    |                                                       |                      |  |
| Pouvez-vous imprimer à domicile ? *  Oui Non Numéro de téléphone * 0141316418                                                                                                    |                                                       |                      |  |
| Pouvez-vous imprimer à domicile ? *    Oui  Non  Numéro de téléphone *  O141316418  Email  Iulie machinchose@@mail.com                                                                                                    |                                                       |                      |  |
| Pouvez-vous imprimer à domicile ? *                                                                                                    |                                                       |                      |  |
| Pouvez-vous imprimer à domicile ? *    Oui  Numéro de téléphone *  O141316418  Email  julie.machinchose@gmail.com  Adresse *  34 avenue Gambetta                                                                                                    |                                                       |                      |  |
| Pouvez-vous Imprimer à domicile ? *                                                                                                    |                                                       |                      |  |
| Pouvez-vous Imprimer à domicile ?*    Oui  Non  Numéro de téléphone *  O141316418  Email  Julie.machinchose@gmail.com  Adresse *  34 avenue Gambetta  Code Postal *  75020                                                                                                    |                                                       |                      |  |
| Pouvez-vous imprimer à domicile ? *  Oui Non Numéro de téléphone * O141316418 Email julie.machinchose@gmail.com Adresse * 34 avenue Gambetta Code Postal * 75020                                                                                                    |                                                       |                      |  |
| Pouvez-vous Imprimer à domicile ?*                                                                                                    |                                                       |                      |  |
| Pouvez-vous imprimer à domicile ?* <ul> <li>Oui</li> <li>Non</li> </ul> <li>Numéro de téléphone * <ul> <li>0141316418</li> </ul> </li> <li>Email <ul> <li>Julie.machinchose@gmail.com</li> </ul> </li> <li>Adresse * <ul> <li>34 avenue Gambetta</li> </ul> </li> <li>Code Postal * <ul> <li>75020</li> </ul> </li> <li>Date de naissance * <ul> <li>22/01/1950</li> </ul> </li> |                                                       |                      |  |

Il faut renseigner toutes les rubriques, rappel à droite du montant à régler et des moyens de paiement autorisés.

Une date de fin de paiement est indiquée, déterminée par le Président, à l'ouverture de la campagne d'adhésion. (provisoire sur cet imprimé)

Click « Passez à l'étape suivante » pour passer à l'écran suivant.

### 3 - Ecran de vérification des coordonnées

Cet écran n'est pré-rempli que si vous avez déjà créé un compte personnel, ce qui n'est pas obligatoire au départ. Il faut le remplir s'il est en blanc.

| ai déjà un compte HelloAsso : <b>je me connecte</b> |                     | CE VISA 🛁       |
|-----------------------------------------------------|---------------------|-----------------|
| rénom *                                             | Nom *               | PCILOSS         |
| Julie                                               | Machinchose         |                 |
| dresse email *                                      |                     | Montant à payer |
| julie.machinchose@gmail.com                         |                     | 25,00 €         |
| Date de naissance *                                 | Pays de résidence * |                 |
| 22/01/1950 🗸                                        | France 🗸            |                 |

### Click « Passez à l'étape suivante » pour passer à l'écran suivant

### 4 – Ecran récapitulatif

#### **COTISATIONS API 2021**

| Recapitulatif                                                                                                    | pour traiter ce paiement so<br>totalement sécurisées. Grâ                                                                           | int<br>ce au            |
|----------------------------------------------------------------------------------------------------|----------------------------------------------------------------------------------------------------|-------------------------|
| <ul> <li>Julie Machinchose</li> <li>Cotisation à API</li> </ul>                                                                                                    | cryptage SSL de vos donné         25,00 €         bancaires, vous êtes assuré         fiabilité de vos transactions         25,00 € | es<br>ès de la<br>; sur |
| Votre contribution au fonctionnement de HelloAsso                                                                                                    | Modifier 4,25 € VISA                                                                                                    | <b>=</b>                |
| <ul> <li>accepte les Conditions Générales d'Utilisation du service et j'ai lu la charte de confidentialité.*</li> <li>ai compris que HelloAsso est une entreprise sociale et solidaire et confirme vouloir lui apporter un sou<br/>fin lisant mon paiement.*</li> </ul> | tien financier en                                                                                                    |                         |
| * Champs obligatoires                                                                                                    |                                                                                                    |                         |

Pour le don à Helloasso , il est proposé une somme de 4,5€ Pour la modifier click sur "Modifier", On obtient l'écran ci-dessous :

| Nous rendons possible le paiement<br>à cette association                                                                                                    | × |
|----------------------------------------------------------------------------------------------------|---|
| HelloAsso est une entreprise solidaire d'utilité sociale. Nous fournissons nos<br>technologies de paiement gratuitement à des dizaines de milliers<br>d'associations. |   |
| Nous ne pouvons le faire qu'avec votre soutien.                                                                                                    |   |
| Nous soutenir à hauteur de :                                                                                                    |   |
| 0,00 €                                                                                                    |   |
| Je ne souhaite pas soutenir HelloAsso                                                                                                    |   |
| Enregistrer                                                                                                    |   |

Déplacer le curseur ou cocher "je ne souhaite pas …" et "enregistrer" On peut aussi modifier directement la somme sur l'écran précédent. Ne pas oublier de cocher les 2 cases : J'accepte… et J'ai compris…

# Paiement

| 🔘 helloa                  | SSO             | Choisissez votre | e moyen de pa | n <mark>iement</mark> : |
|---------------------------|-----------------|------------------|---------------|-------------------------|
| api-audition-partage-ir   | nplants         |                  |               |                         |
| Identifiant du marchand : | 76041374        |                  | C. BLEUE      | GE                      |
| Référence commande :      | 9114489         | Masiercaro       | e-Carle bieue | СВ                      |
| Montant :                 | 25,00 EUR       | V                | VISA VIS      | A                       |
|                           |                 | Visa             | Electron Visa |                         |
|                           | VALIDER ET PAYE | R                |               |                         |

Click sur « Valider et Payer »

On passe au paiement sécurisé classique.

Après le paiement on peut télécharger le reçu Helloasso, la carte d'adhésion API, le reçu fiscal des dons éventuels.